# State of Maine Dog Licensing Database: Receipts for Multiple Licenses

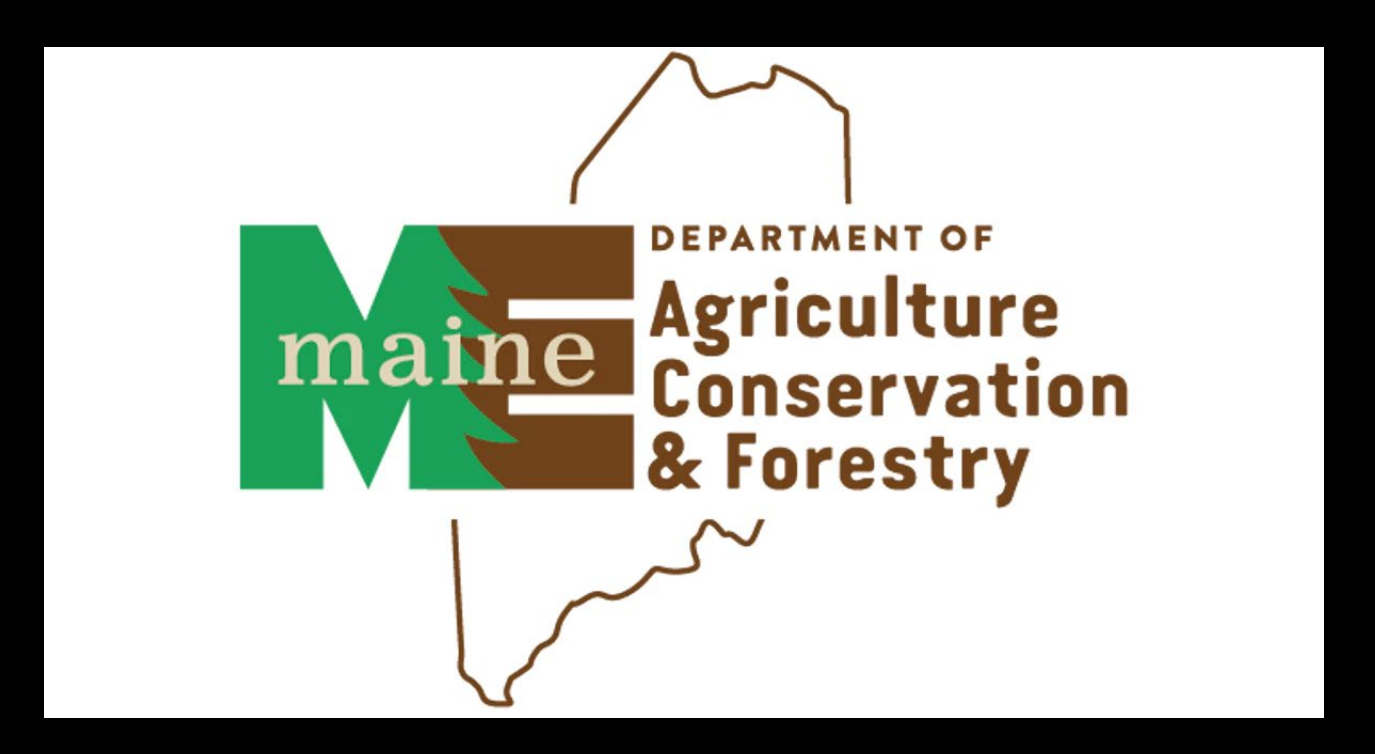

#### A Receipt MUST be added for each license sold, including no-fee licenses.

The receipt is where the data will be pulled from for a variety of reports on licensing types/numbers, amounts due to AWP, and monthly reports for submission.

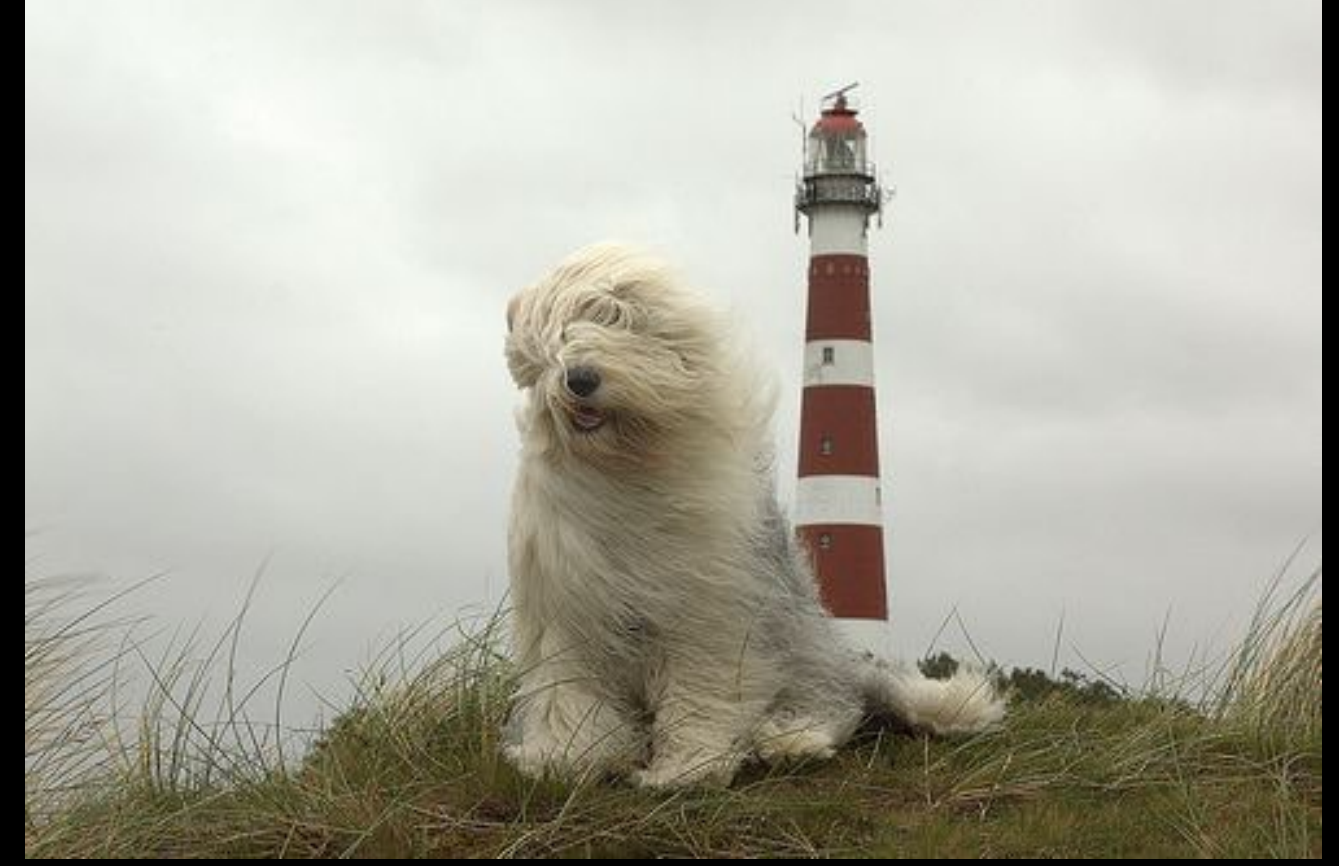

# Many clerks have asked for a way to enter one receipt for multiple licenses.

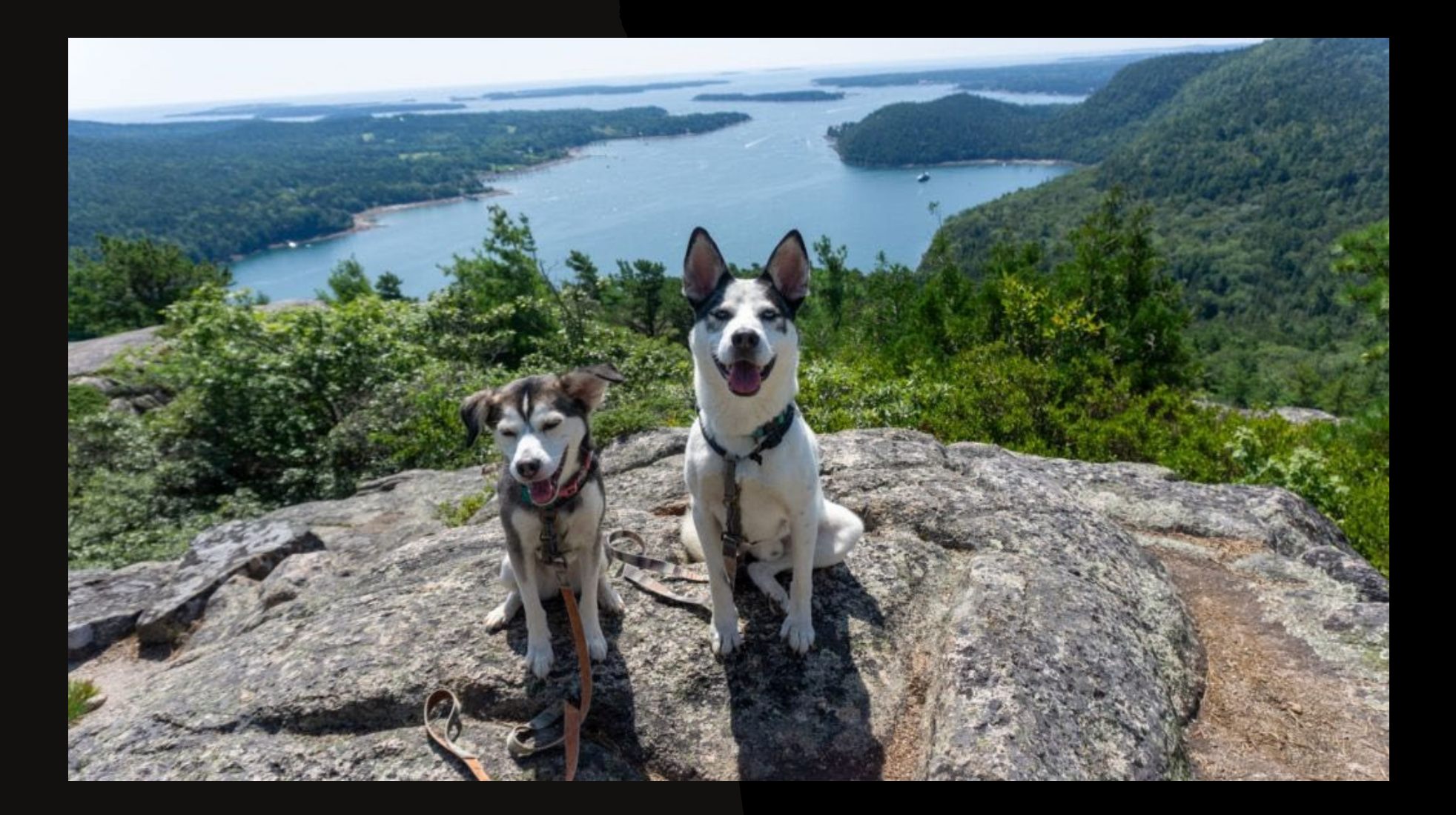

To add a multiple-animal receipt after issuing multiple licenses to the same pet owner you will proceed through the FINANCE section instead of through the licensing portion of the database.

Go to FINANCE Click on ADD RECEIPT

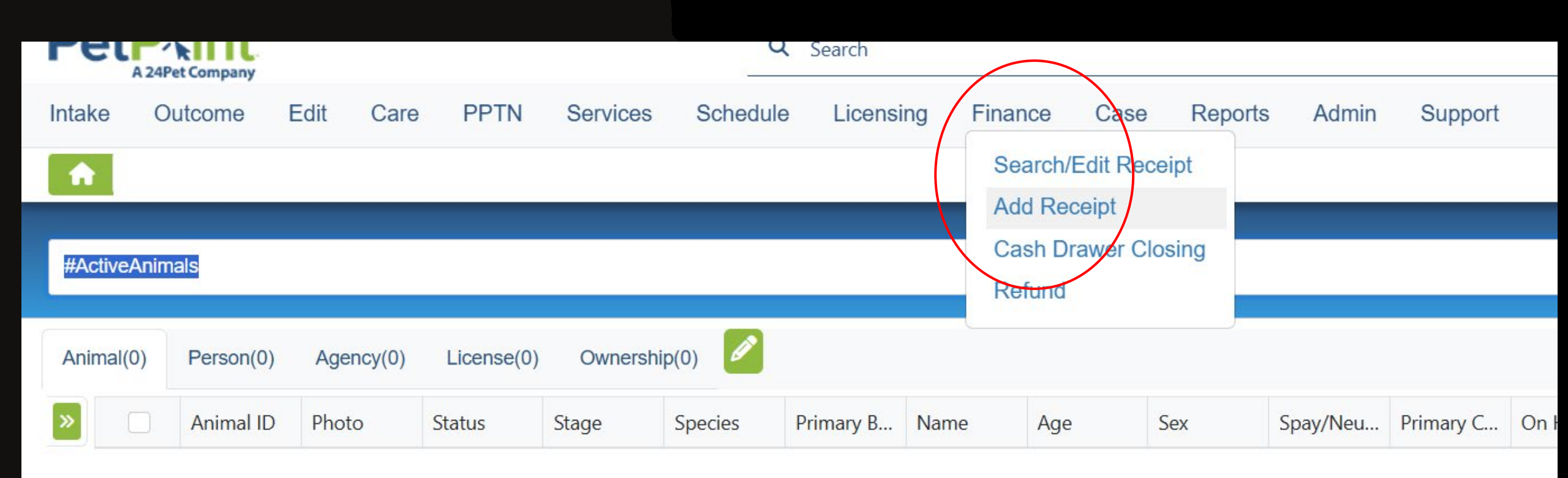

## Find your pet owner by using the Person Search Criteria fields, then click FIND

| Add/Edit Receipt                                                                                                    |                              |
|----------------------------------------------------------------------------------------------------|------------------------------|
| Search Criteria: Receipt Number 🗸 Receipt:                                                                                 | Find<br>Clear Receipt Search |
| Person Search Criteria:       Name       First:       abraham       Middle:       Last:       Lincoln         Fuzzy Search |                              |
|                                                                                                    | Find Clear Person Search     |

# Select the correct person from the list of potential matches to your search by clicking the green button next to your person

| Person Search Criteria:     | Name       | ✓ First:  | abraham | Middle     | : Last: lincoln                               |              |           |                |                              |                      |  |  |
|-----------------------------|------------|-----------|---------|------------|-----------------------------------------------|--------------|-----------|----------------|------------------------------|----------------------|--|--|
| _ ,                         |            |           |         |            |                                               |              |           | Find           | ear Person                   | ı Sea                |  |  |
| Select                      | First Name | Last Name | Phone   | Phone Type | Address                                       | Address Type | ID Number | <u>ID Type</u> | <u>Person</u><br><u>Memo</u> | <u>C</u><br><u>M</u> |  |  |
| P0046358182                 | Abraham    | Lincoln   |         |            | 1 Pretend Street<br>Augusta, 04333, ME - Home | Home         |           |                | Yes                          |                      |  |  |
| 1 Record Count: 1 10 / Page |            |           |         |            |                                               |              |           |                |                              |                      |  |  |
| Person: P0046358182         |            |           |         |            |                                               |              | Mer       | mos            | erson View                   | ı Re                 |  |  |

#### Scroll down to confirm your person's details have entered into the receipt fields. Select OWNER NAME as the Animal Search Criteria Enter your person's name Click FIND

| Person Detail        |                  |             |            |                |         |               |            |                       |
|----------------------|------------------|-------------|------------|----------------|---------|---------------|------------|-----------------------|
| Person ID            | First Name*      |             | Last Name* |                | Primary | Phone Number* | Phone Ext. | Phone Type*           |
| P0046358182          | Abraham          |             | Lincoln    |                |         |               |            | Select 🗸              |
| Country              | Street Address   | *           |            |                |         |               |            | Apt./Unit             |
| United States 🗸      | 1 Pretend Street |             |            |                |         |               |            |                       |
| Zip Code             | State*           |             | City       |                |         | City Alias    | Addre      | ess Type* Do Not Mail |
| 04333                | > Maine          | ~           | Augusta    |                | ~       | Augusta       | Home       | • •                   |
| Jurisdiction         |                  | County      | Primary    | Email Address  |         |               | Email Type | Do Not Contact        |
| Select               | ~                | KENNEBEC 🗸  |            |                |         |               | Select 🔹   |                       |
| Create Person        | Save Person      |             |            |                |         |               |            |                       |
| New receipt for Abr  | raham Lincoln    |             |            |                |         |               |            |                       |
| Animal Search Criter | ria: Owner Name  | ✓ First Nam | e: abraham | Last Name: lin | coln    | Fuzzy Search  | >          | Find                  |
|                      |                  |             |            |                |         |               |            | Advanced Search       |
|                      |                  |             |            |                |         |               |            |                       |

Select the dog or dogs you wish to add to this receipt by clicking the green animal number button next to the correct animals.

| New receipt for Abraham Lincoln    |          |               |              |         |                                        |                                  |                          |            |            |            |                                |                                  |                         |                          |             |                 |                 |
|------------------------------------|----------|---------------|--------------|---------|----------------------------------------|----------------------------------|--------------------------|------------|------------|------------|--------------------------------|----------------------------------|-------------------------|--------------------------|-------------|-----------------|-----------------|
|                                    |          |               |              |         | Fuzzy Search                           |                                  |                          |            |            |            |                                |                                  |                         |                          |             | Find            |                 |
| Animal Search Criteria: Owner Name |          |               |              | ► Fi    | First Name: abraham Last Name: lincoln |                                  |                          |            |            |            | Advanced Search                |                                  |                         |                          |             |                 |                 |
| $\frown$                           | $\frown$ |               |              |         |                                        |                                  |                          |            |            |            |                                |                                  |                         |                          |             |                 |                 |
| <u>Select</u>                      | ARN      | <u>Status</u> | <u>Stage</u> | Specie: | s <u>Primary Breed</u>                 | <u>Secondary</u><br><u>Breed</u> | <u>Name</u>              | <u>DOB</u> | <u>Sex</u> | <u>S/N</u> | <u>Primary</u><br><u>Color</u> | <u>Secondary</u><br><u>Color</u> | <u>Color</u><br>Pattern | <u>On</u><br><u>Hold</u> | <u>Memo</u> | <u>Location</u> | Sub<br>Location |
| A0056922889                        |          | Inactive      | Licensing    | Dog     | Abruzzese<br>Mastiff                   | Mix                              | Lincoln doggo 1          | 9/20/2022  | F          | N          | Apricot                        |                                  |                         | No                       | No          |                 |                 |
| A0056922897                        |          | Inactive      | Licensing    | Dog     | Affenpinscher                          |                                  | Lincoln doggo 2          | 9/20/2022  | F          | Y          | Black                          |                                  |                         | No                       | No          |                 |                 |
| A0056922904                        |          | Inactive      | Licensing    | Dog     | Afghan Hound                           | Mix                              | Lincoln doggo 23         | 9/20/2020  | F          | Y          | Tan                            |                                  | Solid                   | No                       | No          |                 |                 |
| A0056935720                        |          | Deceased      | Released     | Dog     | Abruzzese<br>Mastiff                   | Mix                              | Another Lincoln<br>doggo | 9/23/2022  | F          | Y          | Apricot                        |                                  |                         | No                       | No          |                 |                 |
| A0056935800                        |          | Inactive      | Licensing    | Dog     | Abruzzese<br>Mastiff                   | Mix                              | Baby Lincoln<br>doggo    | 9/23/2023  | F          | Y          | Apricot                        |                                  | Solid                   | No                       | No          |                 |                 |
| A0056935829                        |          | Inactive      | Licensing    | Dog     | Affenpinscher                          |                                  | New Lincoln<br>Doggo     | 9/23/2019  | м          | Y          | Brown                          |                                  | Solid                   | No                       | No          |                 |                 |
| A0057058546                        |          | Inactive      | Licensing    | Dog     | Abruzzese<br>Mastiff                   | Mix                              | Sammy Service<br>Doggo   | 10/10/2022 | F          | Y          | Apricot                        |                                  |                         | No                       | No          |                 |                 |
| A0057117406                        |          | Inactive      | Licensing    | Dog     | Abruzzese<br>Mastiff                   | Mix                              | Lincoln doggo 3          | 10/20/2022 | F          | Y          | Apricot                        |                                  |                         | No                       | No          |                 |                 |
|                                    |          |               |              |         |                                        | 1                                |                          |            |            |            |                                |                                  |                         |                          |             |                 |                 |

V

The dogs you selected with the green animal number buttons will populate below into the Animals on Receipt Section

Select an animal to add their outstanding charges to the receipt.

| a an Dessint |              |                             |         |                   |                     |
|--------------|--------------|-----------------------------|---------|-------------------|---------------------|
| s on Receipt |              |                             |         |                   |                     |
| Cabat        | Asimal ID    | News                        | Onesia  | Delarana Dasa d   | Dalata Farm Danalat |
| Belect       | Animarid     | Name                        | Species | Primary breed     | Delete From Receipt |
| Select       | A0056935829  | New Lincoln Doggo           | Dog     | Affenpinscher     | Delete              |
| Select       | A0056935800  | Baby Lincoln doggo          | Dog     | Abruzzese Mastiff | Delete              |
|              |              |                             | 1       |                   | ·                   |
| t Items      |              |                             |         |                   |                     |
|              |              |                             |         |                   |                     |
| All          | ✓ Animal Typ | e: Select V Age Group: Sele | ect - 🗸 |                   |                     |
|              |              |                             |         |                   |                     |

Select an animal to add their outstanding charges to the receipt.

Outstanding charges for the selected animal will auto-populate into the receipt

To add any additional charges, like late fees, you must select from the drop down under ITEM NAME and click ADD for each additional item to be added to the receipt.

| Select                                                                                                    | Animal ID                                                                            | Name                    |       | Specie   | Species Primary Breed |                    |                    |          |               | Delete From Receipt |            |  |  |
|----------------------------------------------------------------------------------------------------|--------------------------------------------------------------------------------------|-------------------------|-------|----------|-----------------------|--------------------|--------------------|----------|---------------|---------------------|------------|--|--|
| Select                                                                                                    | A0056922889                                                                          | Lincoln doggo           | 1     | Dog      |                       | Abru               | zzese Mastiff      |          |               | Delete              |            |  |  |
| Select                                                                                                    | Select         A0056922897         Lincoln doggo 2         Dog         Affenpinscher |                         |       |          |                       |                    |                    |          |               |                     | te         |  |  |
|                                                                                                    | 1                                                                                    |                         |       |          |                       |                    |                    |          |               |                     |            |  |  |
| Receipt Items                                                                                                    | eceipt Items                                                                         |                         |       |          |                       |                    |                    |          |               |                     |            |  |  |
| Site: - All  Animal Type: - Select  Age Group: Select                                                                                                    |                                                                                      |                         |       |          |                       |                    |                    |          |               |                     |            |  |  |
| Item Type: All VIPC Code: >>                                                                                                    |                                                                                      |                         |       |          |                       |                    |                    |          |               |                     |            |  |  |
| IRN#: >>                                                                                                    |                                                                                      |                         |       |          |                       |                    |                    |          |               |                     |            |  |  |
| Item Name*     Additional items chosen here     Unit Price     # of Units     Animal ID       - Select -     then ADD     0     1     A0056922889     or _ not for an animal |                                                                                      |                         |       |          |                       |                    |                    |          |               |                     |            |  |  |
| Discount %                                                                                                    | Discount Amount                                                                      | Discount Reason         |       |          |                       |                    |                    |          |               |                     |            |  |  |
| 0                                                                                                    | 0                                                                                    | Select                  | ~     |          |                       |                    |                    |          |               |                     |            |  |  |
| Tax 1 Code                                                                                                    | Tax 1 Amount                                                                         | Tax 2 Code              |       | Та       | ax 2 Am               | ount               | Sub T              | otal     |               |                     |            |  |  |
| – Select – 🗸                                                                                                    | 0                                                                                    | - Select -              | ~     | C        | )                     |                    | 0                  |          |               |                     | Add        |  |  |
| Auto-populate                                                                                                    | d items and added ite                                                                | ms will appear her      | e     |          |                       |                    |                    | _        | _             |                     |            |  |  |
| Edit                                                                                                    | Item Name                                                                            | Animal ID Unit<br>Price | Units | Late Fee | Disc.<br>%            | Discount<br>Amount | Discount<br>Reason | Tax<br>% | Tax<br>Amount | SubTotal            | Select All |  |  |
| Edit                                                                                                    | Fransfer License A                                                                   | 0056922897 \$1.00       | 1     |          | 0                     | \$0.00             |                    | 0        | \$0.00        | \$1.00              | Delete     |  |  |
| Edit Mun                                                                                                    | ic Kennel Lic-Dog 1 A                                                                | 0056922889 \$42.00      | 1     |          | 0                     | \$0.00             |                    | 0        | \$0.00        | \$42.00             | Delete     |  |  |
|                                                                                                    |                                                                                      |                         |       |          |                       |                    |                    |          |               |                     | Delete     |  |  |

Scroll down, enter payment details and choose your Cash Drawer This is the same process as for a single dog in the licensing module. When you are finished, SUBMIT RECEIPT at the bottom left of the page.

|   | Payment Details       |               |            |           |                |               |                 |              |           |                 |
|---|-----------------------|---------------|------------|-----------|----------------|---------------|-----------------|--------------|-----------|-----------------|
|   | Site                  |               |            | Ca        | ish Drawer*    |               |                 | Closing #    | С         | losed Date/Time |
|   | All                   | ~             |            |           | Select         | ~             |                 |              |           |                 |
|   | Total Current Receipt |               |            | Receipt L | Jale           |               | Receipt By      |              | Reference |                 |
|   | \$43.00               |               |            | 01/10/202 | 25 03:16:23 PM |               | rsteciuk        |              |           |                 |
|   | Cash Paid             | Check F       | aid        | De        | ebit Paid      | Credit Card F | Paid            | Туре         |           |                 |
|   | \$0.00                | \$0.00        |            | \$0       | 0.00           | \$0.00        |                 | Select 🗸     | ン         | Process Now     |
|   | Gift Card #           | Gift Card Typ | oe Gift Ca | rd Paid   | Voucher #      | Voucher Type  | Voucher Subtype | Voueher Paid |           |                 |
|   | >>                    | Select        | ✔ \$0.00   |           |                | >> Select 🗸   | Select 🗸        | \$0.00       |           |                 |
|   | Change Given          | Previous Ba   | alance     | Bala      | nce            |               |                 |              |           |                 |
|   | \$0.00                | \$0.00        |            | \$43.     | 00             |               |                 |              |           |                 |
|   |                       |               |            |           |                |               |                 |              |           |                 |
|   | Receipt Notes         |               |            |           |                |               |                 |              |           |                 |
|   | Template: Select -    | - •           |            |           | Override       | Append        | lear Spell Che  | ck           |           |                 |
|   |                       |               |            |           |                |               |                 |              |           |                 |
|   |                       |               |            |           |                |               |                 |              |           |                 |
|   |                       |               |            |           |                |               |                 |              |           |                 |
|   |                       |               |            |           |                |               |                 |              |           |                 |
|   |                       |               |            |           |                |               |                 |              |           |                 |
|   |                       |               |            |           |                |               |                 |              |           |                 |
|   |                       |               |            |           |                |               |                 |              |           |                 |
|   |                       |               |            |           |                |               |                 |              |           |                 |
|   |                       |               |            |           |                |               |                 |              |           |                 |
| 1 | Submit Dessist        | , id          |            |           |                |               |                 |              |           |                 |
| N |                       |               |            |           |                |               |                 |              |           |                 |

### Once you hit SUBMIT RECEIPT, you will need to choose PRINT RECEIPT for the receipt to pop up.

| Abraham Lin<br>1 Pretend Stree<br>Augusta, ME, | <b>coln</b><br>et<br>04333 | , USA              |                  |                |             |                |                      |                   |          |      |                  | Per              | son ID | : P004635818;<br>Tel: |
|------------------------------------------------|----------------------------|--------------------|------------------|----------------|-------------|----------------|----------------------|-------------------|----------|------|------------------|------------------|--------|-----------------------|
| Cash Drawer 1                                  | TEST D                     | RAWER              | 2                |                |             |                |                      |                   |          |      |                  |                  |        |                       |
|                                                | Recei                      | ptID: 2            | 878893           | 80             |             |                |                      | Create            | Date:    | 01/  | 10/2025 03       | 3:16:00 P        | М      |                       |
| C                                              | Created By: rsteciuk       |                    |                  |                |             |                |                      | Print             | Date:    | 01/  | 10/2025 03       | 3:50:37 P        | М      |                       |
|                                                | Closi                      | ng #:              |                  |                |             |                |                      | Close             | Date:    |      |                  |                  |        |                       |
| Animals                                        |                            |                    |                  |                |             |                |                      |                   |          |      |                  |                  |        |                       |
| ID .                                           | ARN                        | Name               |                  | Spe            | cies        | Prima          | ary Bree             | d                 | Geno     | der  | Color            | ID Nu            | mber   | Issuer                |
| 56922889<br>56922897<br>Items                  |                            | Lincoln<br>Lincoln | doggo<br>doggo : | 1 Dog<br>2 Dog |             | Abruz<br>Affen | zzese Ma<br>pinscher | stiff             | F<br>F   |      | Apricot<br>Black |                  |        |                       |
| IRN / UPC #'s                                  | Item                       | ı                  |                  | AnimalID U     | nit<br>rice | Units          | Late<br>Fee          | Discou            | int Sub1 | Tota | l Tax            |                  | ltem   | total                 |
|                                                | Mur<br>Dog                 | nic Kenne<br>1     | el Lic-          | 56922889 \$4   | 42.00       | 1              |                      | 0.00%<br>\$0.00   | \$42.0   | 00   | 0.000%<br>\$0.00 | 0.000%<br>\$0.00 | \$42.0 | 00                    |
|                                                | Trai                       | nsfer Lice         | ense             | 56922897 \$    | 1.00        | 1              |                      | 0.00%<br>\$0.00   | \$1.00   | )    | 0.000%<br>\$0.00 | 0.000%<br>\$0.00 | \$1.00 | )                     |
| Totals                                         |                            |                    |                  |                |             |                |                      | Total<br>Discount | Subto    | tal  | Total Tax        |                  | Tota   | l Due                 |
|                                                |                            |                    |                  |                |             |                | 9                    | \$0.00            | \$43.00  | )    | \$0.00           |                  | \$43.( | 00                    |
|                                                |                            |                    |                  |                |             |                |                      |                   |          |      |                  |                  |        |                       |
|                                                | Ref                        | ference:           |                  |                |             | Gift           | Card Pa              | id: \$0.0         | 0        |      |                  | Tota             | I Due: | \$43.00               |
|                                                |                            | Cash:              | \$43.0           | 00             |             | Gift           | Card Ty              | pe:               |          |      |                  |                  |        |                       |
|                                                |                            | Chook              | \$0.00           |                |             |                | Gift Card            |                   |          |      |                  | Total            | Daid   | \$42.00               |